# **Image-In Engine 1.1**

CONTACT INFORMATION: e-mail: spicerj@bellatlantic.net web: http://members.bellatlantic.net/~spicerj Phone: 1-302-730-8836 Cost: US\$19.95 Shareware

## **Table of Contents**

| System requirements                                    | • |
|--------------------------------------------------------|---|
| Introduction                                           |   |
| Limitations                                            |   |
| Features                                               | • |
| Installation $\ldots$ $\ldots$ $\ldots$ $\ldots$ $3$ . |   |
| Screen Shot                                            | • |
| Initial Configuration                                  |   |
| Menu Reference                                         |   |
| About Menu                                             |   |
| About Image-In Engine                                  |   |
| File Menu                                              |   |
| Edit Menu                                              | • |
| Special Menu                                           |   |
| Windows Menu                                           |   |

System requirements: Macintosh with system 7.1 or better, 3 MB of free RAM, 68020CPU or better.

#### Introduction

Image-In Engine is a program for downloading multiple pictures/binaries from Usenet newsgroups.

#### Limitations

There is a limit of 200 newsgroups which can be scanned at a time. Also, the program will run for only 10 days without registration.

Features

- Simple
- Easy
- As fast as your internet connection.
- Uses YA-Base64 to unencode files if available (PPC plateforms only)
- Can specify how many K of pictures to download in each session.
- Can stop/resume download sessions.

Installation

Drop the archive on StuffIt Expander and stand back!

**Screen Shot** 

Below is a typical screen shot showing the main list of groups, and one group moved into the "scanning" window.

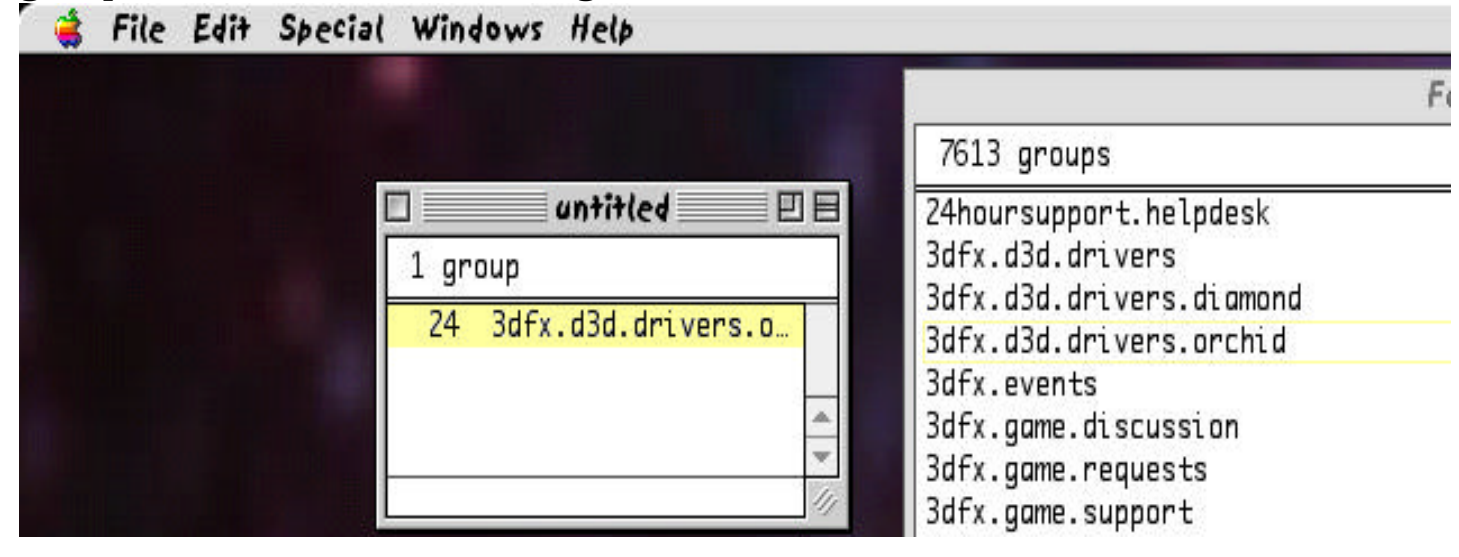

When the program first starts, it will automatically ask for basic information needed to contact your news provider. Show below are the two screens presented.

| Server Addresses                                  |                                                                                                    |  |  |  |
|---------------------------------------------------|----------------------------------------------------------------------------------------------------|--|--|--|
| Please enter t                                    | he addresses of your news and mail servers.                                                                                         |  |  |  |
| You may enter<br>addresses ("12<br>information fr | either domain names ("host.sub.domain") or IP<br>.8.1.2.3"). Domain names are preferred. Get this<br>om your network administrator. |  |  |  |
| News Server:                                      |                                                                                                    |  |  |  |
| Mail Server:                                      | mail.bellatlantic.net                                                                                                    |  |  |  |
|                                                   | Cancel OK                                                                                                    |  |  |  |

The above screen is where you enter your news server and mail server addresses. The mail server address is currently unused.

| Personal Information              |                                                                          |  |  |  |
|-----------------------------------|--------------------------------------------------------------------------|--|--|--|
| Please enter th<br>enter at least | he following information about yourself. You must<br>your email address. |  |  |  |
| This informatio<br>postings and m | n is included in the headers of all of your news<br>ail messages.        |  |  |  |
| Full name:                        | John Spicer                                                              |  |  |  |
| Organization:                     | John Spicer                                                              |  |  |  |
| Email address:                    | spicerj@bellatlantic.com                                                 |  |  |  |
|                                   | Cancel OK                                                                |  |  |  |

The above screen is where you enter your name and email address. After this information is entered, the program will attempt to establish a connection with your news server, and download a list of all the newsgroups. After this, you must open the Registration & Prefs dialog (shown below in Menu Reference) and enter any additional information you need.

### Menu Reference

About.... Menu :

About Image-In Engine.. tells who made the program, etc.

File Menu:

The File menu works in the normal way. If you have changed your user group list, you will be prompted to save it. Registration & Prefs... Is Preferences is where you enter your news server address, registration code. Etc.

| File  | Edit   | Special   | Windo     |
|-------|--------|-----------|-----------|
| N     | ew Gr  | oup Wind  | ow        |
| Open  |        | ж0        |           |
| Close |        |           | жw        |
| Save  |        |           | жS        |
| S     | ave As |           |           |
| R     | egistr | ation & P | refs      |
| Q     | uit    |           | <b>жQ</b> |

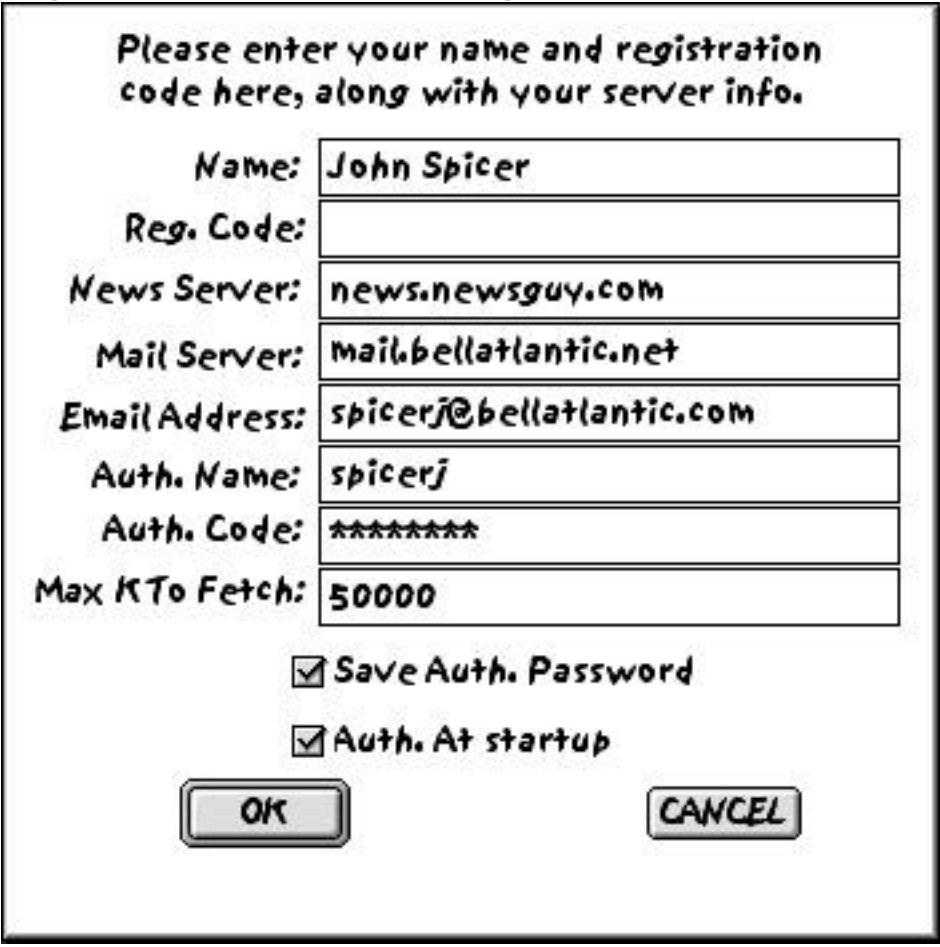

Most of the information has been already entered when you first start the program, but not all. Reg. Code is where you put the registration code you received when you purchased the program (you did purchase it, right?). Auth. Name and Auth. Code is where your name and password go if you are logging into a server which requires it. And Max K to Fetch is the amount of K bytes of pictures to download in one session.

Edit Menu:

The Edit menu works in the normal way, although there are few places to use it in this program. You can use the Find and Find Again commands to search for a group or phrase in the group list.

| Edit  | Special | Windo      |
|-------|---------|------------|
| Undo  |         | жz         |
| Cut   |         | жх         |
| Co    | жC      |            |
| Paste |         | жv         |
| C     | ear     |            |
| Find  |         | ж <b>F</b> |
| Fi    | жG      |            |

**Special Menu:** 

This is where the actual binaries are extracted. Once you have selected at least one group (by dragging it to your group window), you may select Extract Binaries. Be advised that with the size of some groups, a full extraction may take several hours or more. All images will be stored in a folder called "Images" in the same location as the program. Note that this version of Image-In Engine makes not attempt to unencode the files (use Stuffit Expander or YA-Base64 for that). Future versions may include this, along with a picture viewer.

Special Windows Help Extract Binaries... #B Rebuld Full Group List

Windows Menu:

Shows a list of all open documents, by name.

Windows Help Cycle Windows ж, Zoom Window 138 Hide Full Group List x untitled Full Group List